# MFA | Setup Authenticator App

The Microsoft Authenticator app is the preferred method of MFA at Chisholm. Please note: You will need to download and install the Microsoft Authenticator app onto your mobile device to complete the setup.

If you have not setup MFA or if this is your first time logging in, see the MFA | Setup SSPR and MFA guide.

- 1. Go to aka.ms/mfasetup or portal.office.com
- 2. Enter Staff or Student Email Address
- 3. Click Next

| V Fign in to your account X +                                                                                    |                      | - 🗆 x                  |
|----------------------------------------------------------------------------------------------------|----------------------|------------------------|
| ← → C 😅 login.microsoftonline.com/common/oauth2/v2.0/authorize?client_id=4765445b-32c6-49b0-83e6-1d93765276ca&rr | redirect_uri=htt 🗞 🛠 | Se Incognito           |
|                                                                                                    |                      |                        |
| Microsoft Sign in teststudent01@my.chisholm.edu.au C No account? Create one! Can't access your account? Next     |                      |                        |
| Sign-in options                                                                                                  |                      |                        |
|                                                                                                    | Terms of use         | Privacy & cookies •••• |

- 4. Enter Staff or Student Email Address
- 5. Enter Password
- 6. Click Sign in

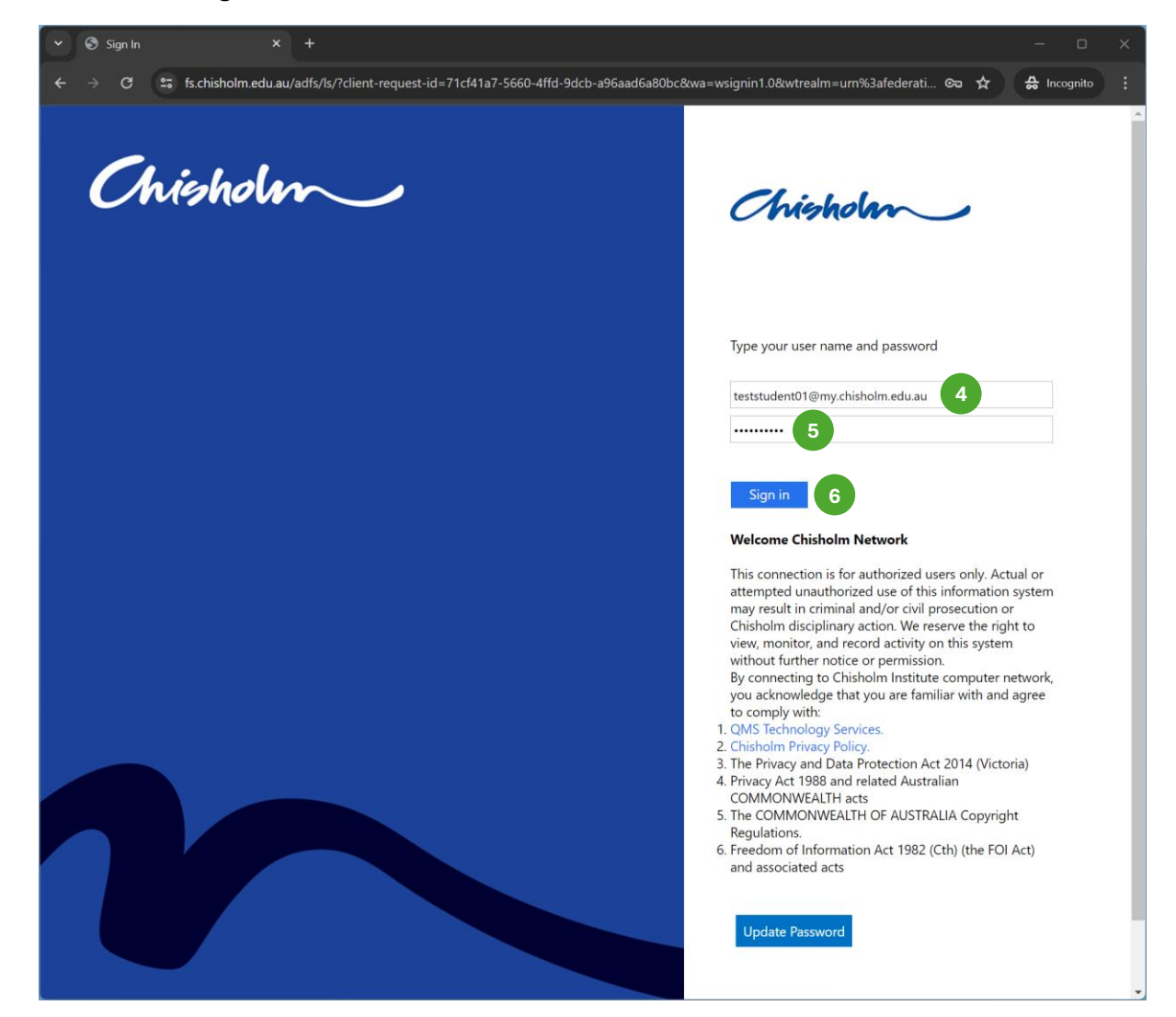

- 7. Check Don't show this again
- 8. Click Yes

|                                                                                                    |                   |              |                                                                                                    | Sign in to |
|----------------------------------------------------------------------------------------------------|-------------------|--------------|----------------------------------------------------------------------------------------------------|------------|
| Microsoft<br>teststudent01@my.chisholm.edu.au<br>Stay signed in?<br>Do this to reduce the number of times you are asked<br>to sign in. | A Incognito :     | & ☆          | login.srf?client-request-id=fffd256b-66ff-481f-a113-a28babd4a65f                                                                                                    | ÷ → c      |
| 7 V Don't show this again<br>No Yes 8                                                                                                  | A Incognito €     | & *          | ogin srf?client-request-id=fffd256b-66ff-481f-a113-a28babd4a65f<br>■ Microsoft<br>teststudent01@my.chisholm.edu.au<br>Stay signed in?<br>Do this to reduce the number of times you are asked<br>to sign in.<br>7 Dor't show this again<br>No Yes 8 | ÷ → G      |
| Welcome to the Chisholm Institute of TAFE<br>subscription. Use of these services is subject to the<br>TAFE's Terms and Conditions.     | Privacy & cookies | Terms of use | Welcome to the Chisholm Institute of TAFE<br>subscription. Use of these services is subject to the<br>TAFE's Terms and Conditions.                                                                                                    |            |

#### 9. Click Text

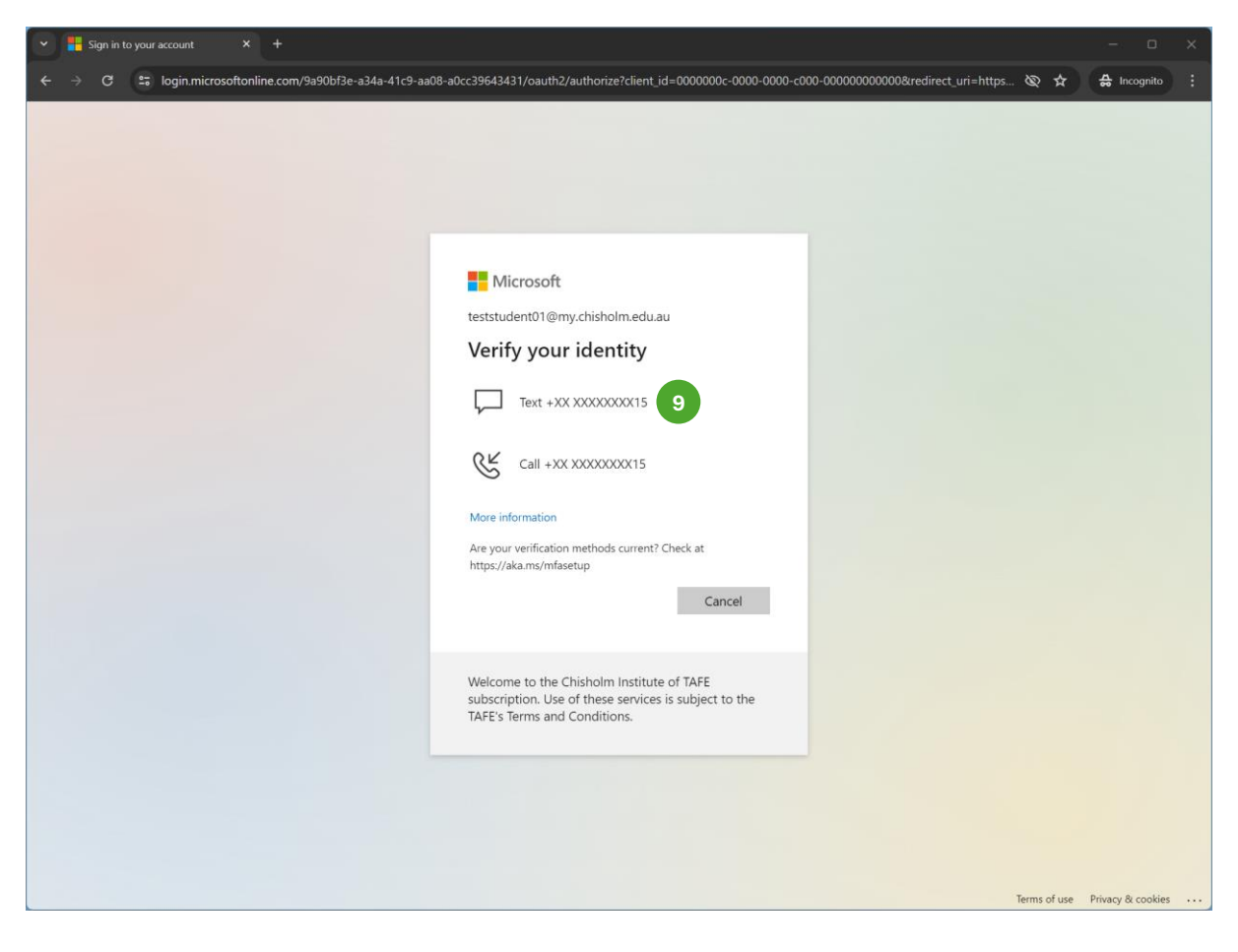

Note: A 6 digit code will be sent by SMS to the number you registered during MFA setup.

- 10. Enter 6 digit code
- 11. Click Verify

| High Sign in to your account × +                                                                                                    |           |                   |  |
|----------------------------------------------------------------------------------------------------|-----------|-------------------|--|
| 🗧 🗧 😨 login.microsoftonline.com/9a90bf3e-a34a-41c9-aa08-a0cc39643431/reprocess?ctx=rQQIARAAIVQ7j9xUFJ7ZSZZsIMcqoq8LkClKxMz6ObNeEYnxjh87M_asH_favh &                                                                                                    | 2 ☆       | 🚓 Incognito       |  |
|                                                                                                    |           |                   |  |
| <ul> <li>Microsoft         <pre>teststudent01@my.chisholm.edu.au</pre> </li> <li>Enter code         <pre>We've texted your phone +XX XXXXXXXX15.         Please enter the code to sign in.         <pre>843482</pre>         <pre>10</pre>         Having trouble? Sign in another way         More information     </pre></li> </ul> |           |                   |  |
| Welcome to the Chisholm Institute of TAFE<br>subscription. Use of these services is subject to the<br>TAFE's Terms and Conditions.                                                                                                    |           |                   |  |
| Terr                                                                                                    | ns of use | Privacy & cookies |  |

# 12. Click Add Sign In Method

| 👻 👫 My Sign-Ins   Security Info   Mii X + |                                                                                                    |                             |        | - o ×  |                  |
|-------------------------------------------|----------------------------------------------------------------------------------------------------|-----------------------------|--------|--------|------------------|
| ← → C 😁 mysignin                          | s.microsoft.com/security-info                                                                                                    |                             |        | Q      | ☆ 🔒 Incognito :  |
| :::: My Sign-Ins $\lor$                   |                                                                                                    |                             |        |        | ₽ ? <u>(</u> TS) |
| R Overview                                | Security info                                                                                                    |                             |        |        |                  |
| 𝒫 Security info                           | These are the methods you use to sign into your account or reset your password.                                                                          |                             |        |        |                  |
|                                           | You're using the most advisable sign-in method where it applies.<br>Sign-in method when most advisable is unavailable: Phone - text +61 047320915 Change |                             |        |        |                  |
| S Password                                | + Add sign-in method                                                                                                    |                             |        |        |                  |
| Organisations                             | S Phone                                                                                                    | +61 0475720915              | Change | Delete |                  |
| A Settings & Privacy                      | ••• Password                                                                                                    | Last updated:<br>7 days ago | Change |        |                  |
| Recent activity                           | Lost device? Sign out everywhere                                                                                                    |                             |        |        |                  |
|                                           |                                                                                                    |                             |        |        |                  |
|                                           |                                                                                                    |                             |        |        |                  |
|                                           |                                                                                                    |                             |        |        |                  |
|                                           |                                                                                                    |                             |        |        |                  |
|                                           |                                                                                                    |                             |        |        |                  |
|                                           |                                                                                                    |                             |        |        |                  |
|                                           |                                                                                                    |                             |        |        |                  |
|                                           |                                                                                                    |                             |        |        |                  |
|                                           |                                                                                                    |                             |        |        |                  |
|                                           |                                                                                                    |                             |        |        |                  |
|                                           |                                                                                                    |                             |        |        |                  |

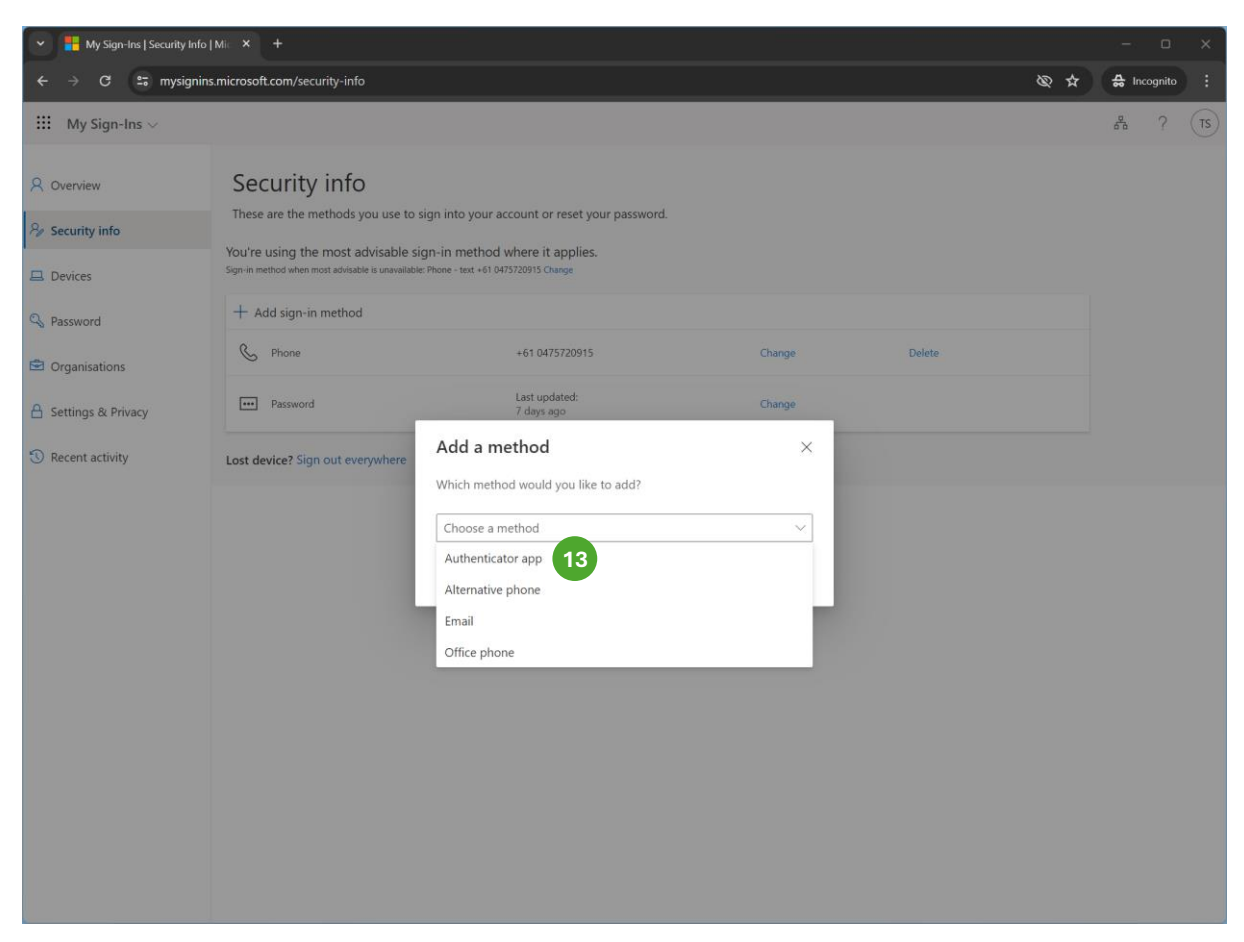

# 13. Select Authenticator App from the drop down menu

#### 14. Click Add

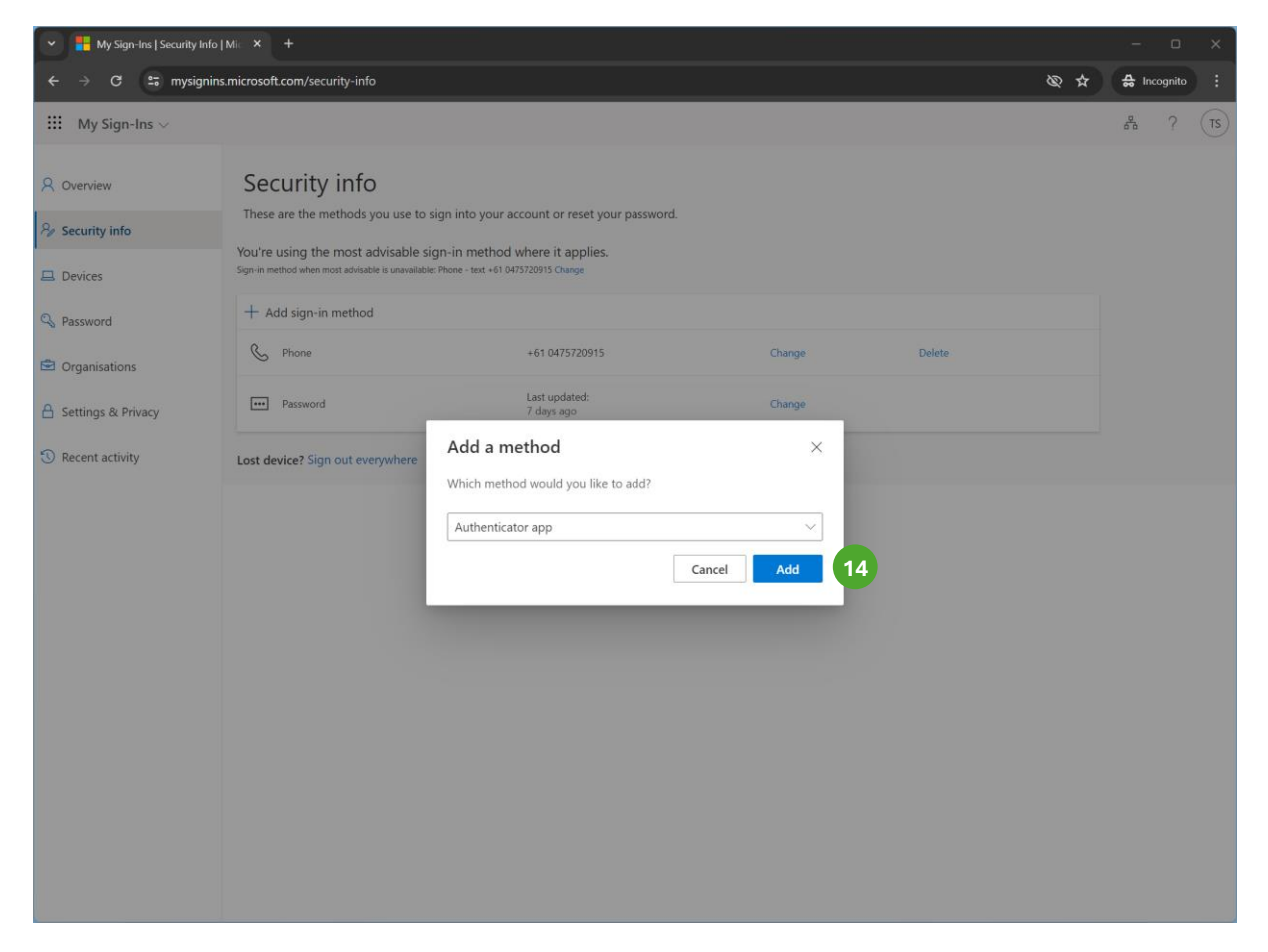

#### CONTINUE ON YOUR PHONE OR MOBILE DEVICE

- 15. **Download** the Microsoft Authenticator App from the AppStore or Play Store on to your mobile phone or device
- 16. Click Next

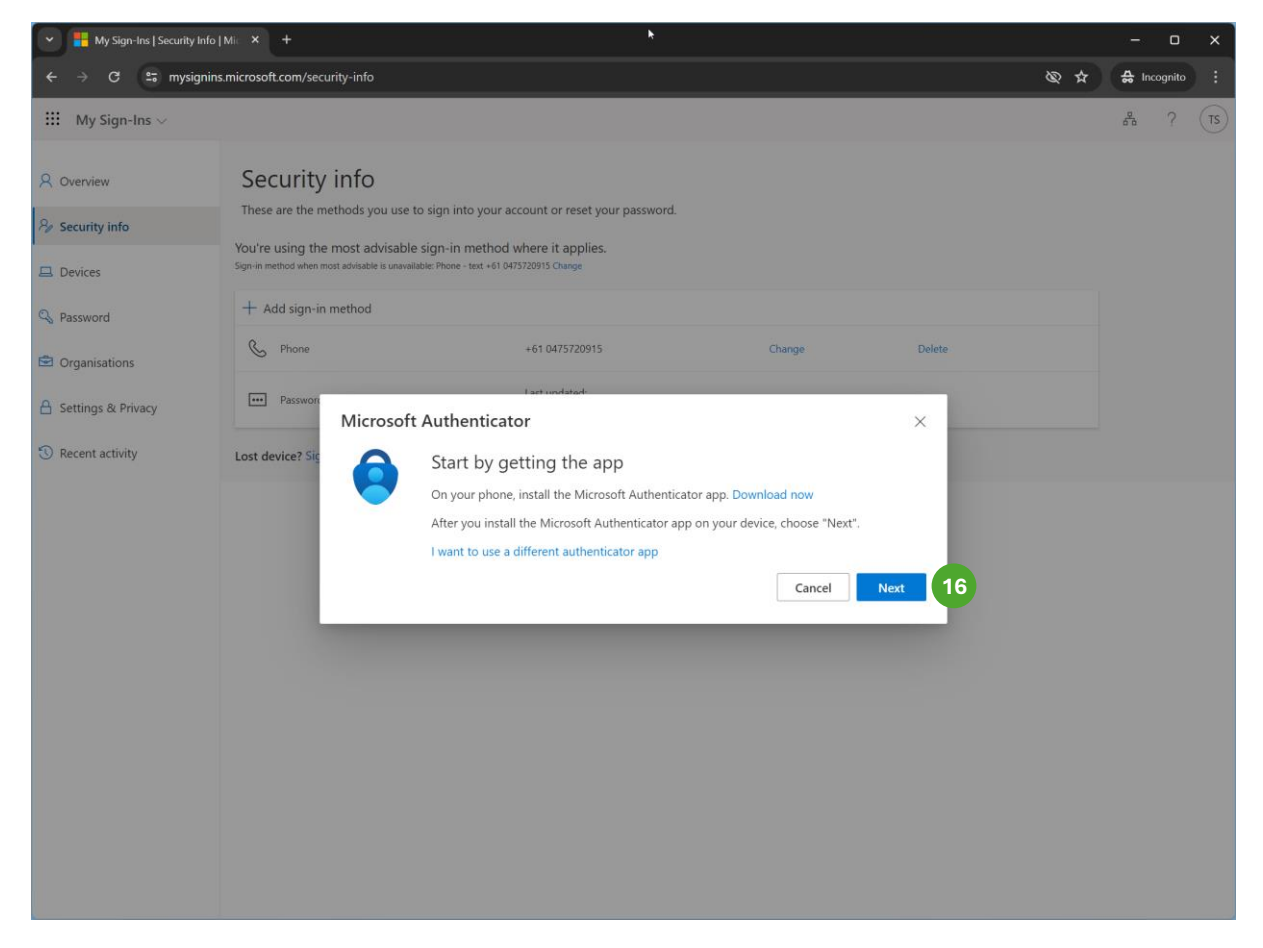

#### 17. Click Next

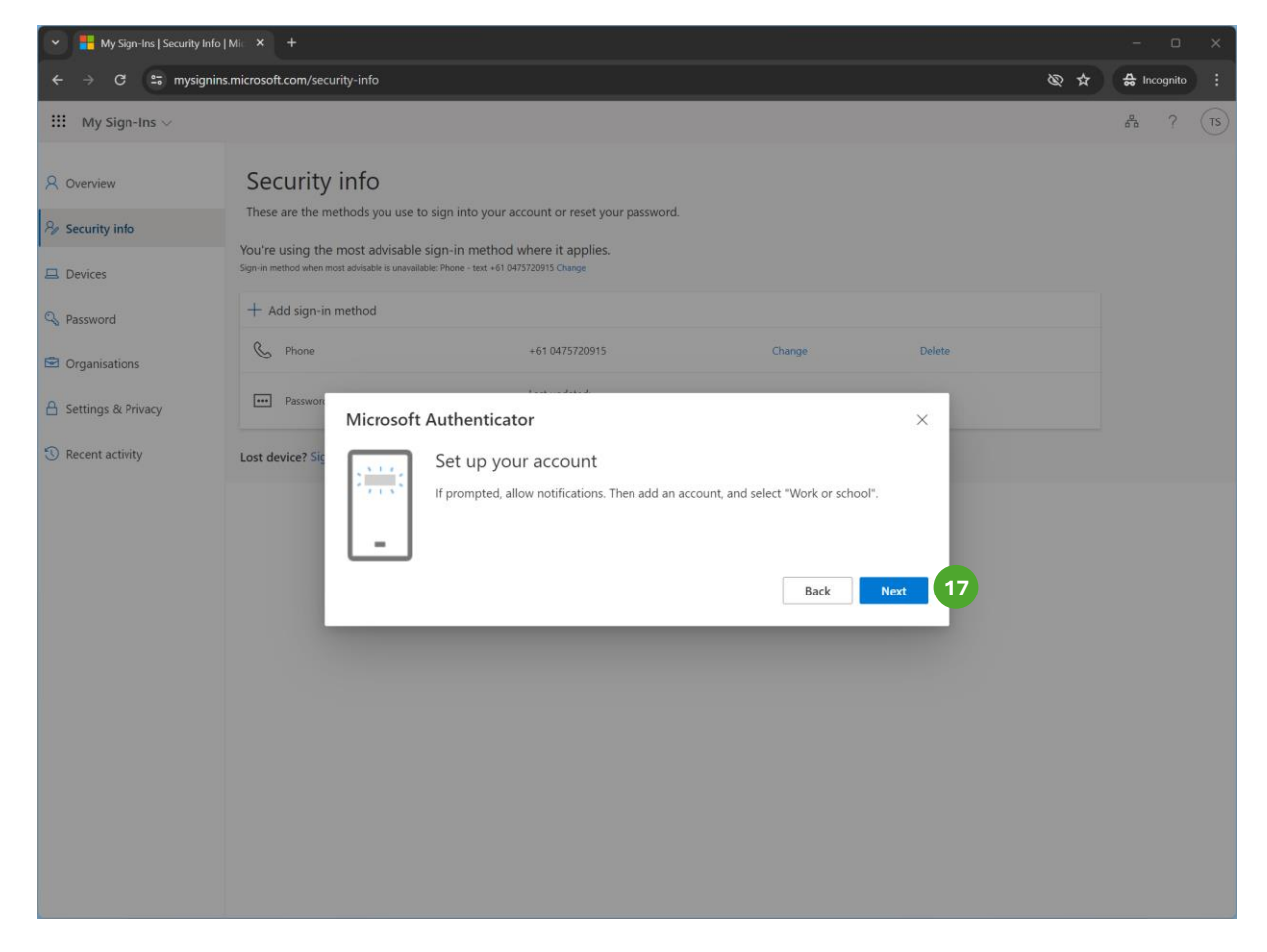

On Your phone:

- 18. Open the Microsoft Authenticator App
- 19. Click Add account

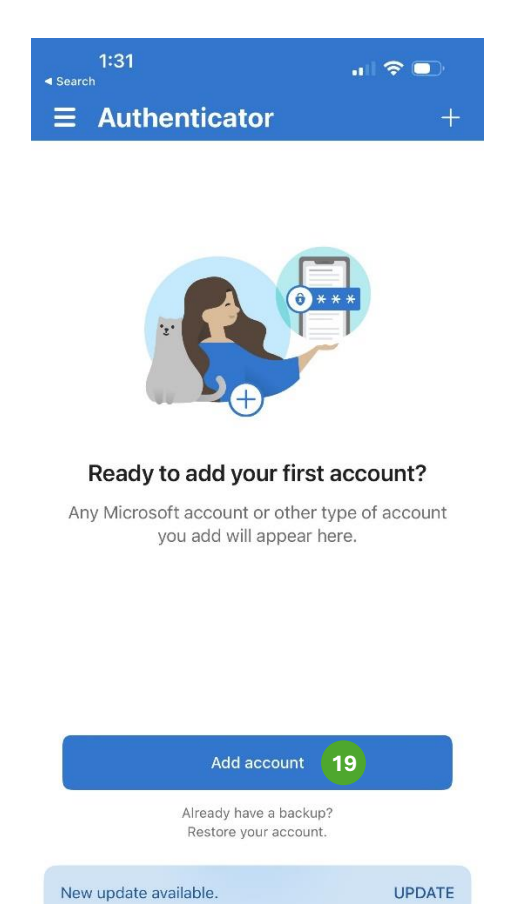

) Addresses

÷--

Verified IDs

P

Passwords

A

Authenticator

#### 20. Click Work or school account

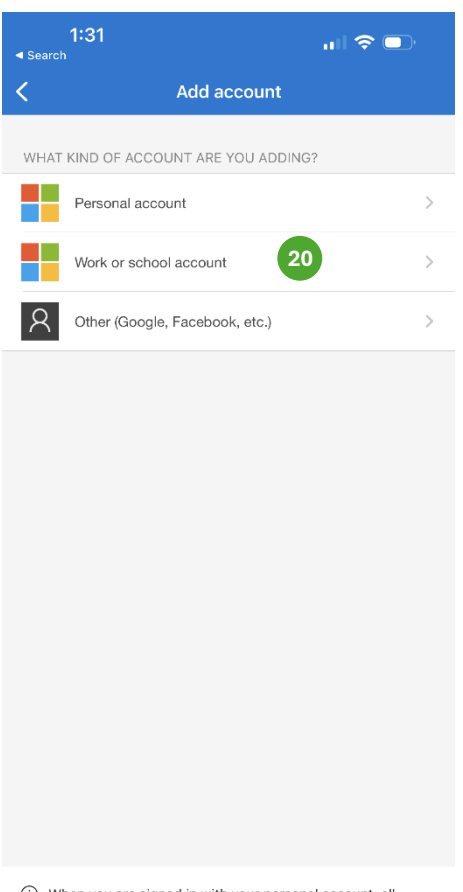

① When you are signed in with your personal account, all stored passwords, addresses, and other autofill info will be available on this device.

# 21. Click Scan QR code

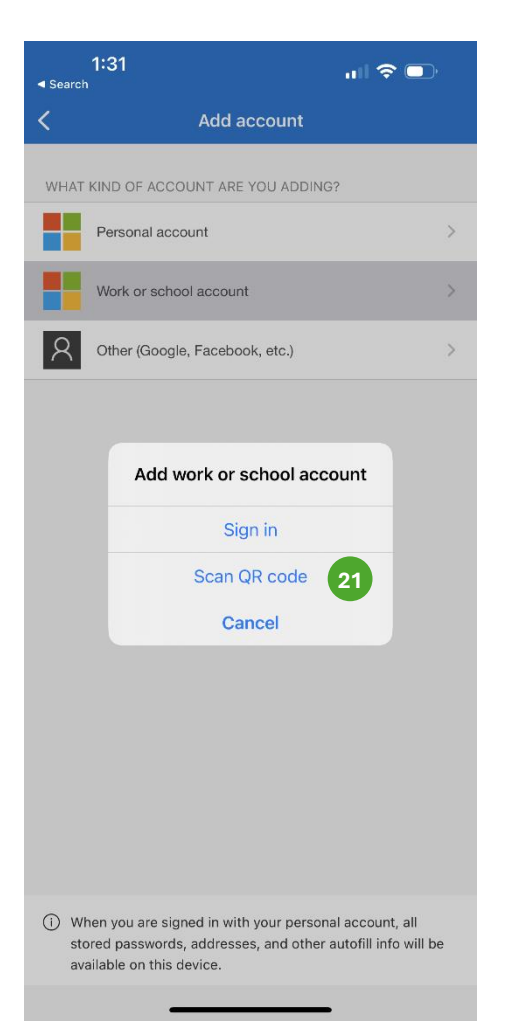

#### 22. Scan the QR code on the screen

#### 23. Click Next

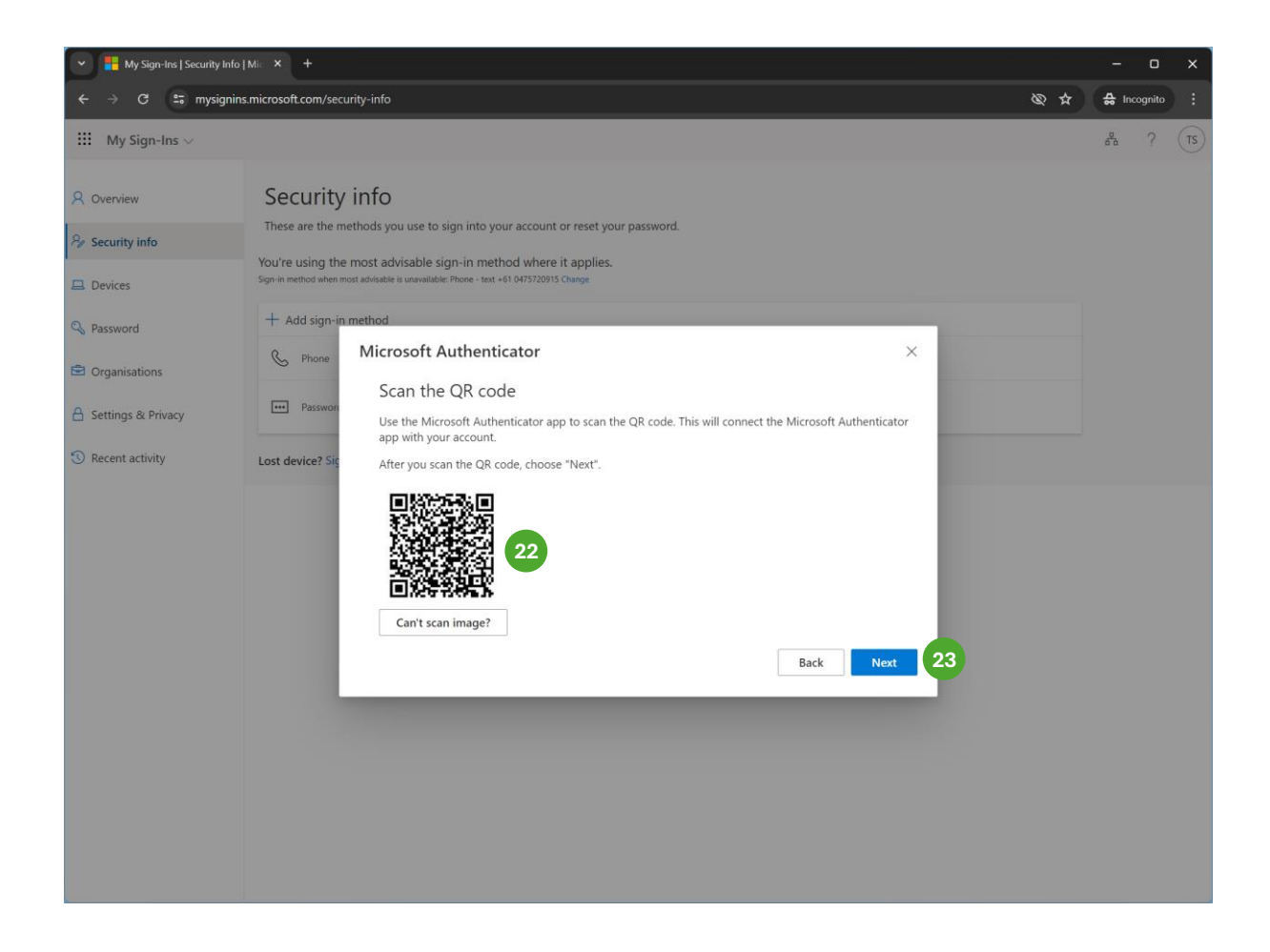

# 24. Note the number displayed on the screen

![](_page_14_Picture_1.jpeg)

- 25. Enter the number displayed on the screen
- 26. Click Yes

| 1:34                                                                   |          | ull 🗢 🕞     |  |  |
|------------------------------------------------------------------------|----------|-------------|--|--|
|                                                                        | nticator | Q +         |  |  |
| Chisholm Institute of TAFE teststudent01@my.chisholm.edu.au            |          |             |  |  |
|                                                                        |          |             |  |  |
| Are you trying to sign in?<br>Chisholm Institute of TAFE               |          |             |  |  |
| teststudent01@my.chisholm.edu.au<br>Enter the number shown to sign in. |          |             |  |  |
| 74 25                                                                  |          |             |  |  |
| No, it's not me Yes 26                                                 |          |             |  |  |
|                                                                        |          |             |  |  |
|                                                                        |          |             |  |  |
|                                                                        |          |             |  |  |
| 1                                                                      | 2        | 3           |  |  |
| 4                                                                      | 5        | 6           |  |  |
| 7                                                                      | 8        | 9           |  |  |
| PQRS                                                                   | 0        | WXYZ<br>(X) |  |  |
|                                                                        |          |             |  |  |
|                                                                        |          | •           |  |  |

#### 27. Click Next

![](_page_16_Picture_1.jpeg)

Completed